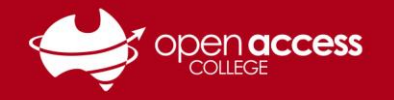

## Joining a Webex Session via the Website

If you didn't receive an email invitation for your Webex class, follow this guide to join the session manually.

- 1. Go to https://schoolssaeduau.webex.com
- 2. On the below page, enter the Meeting number you have been provided.

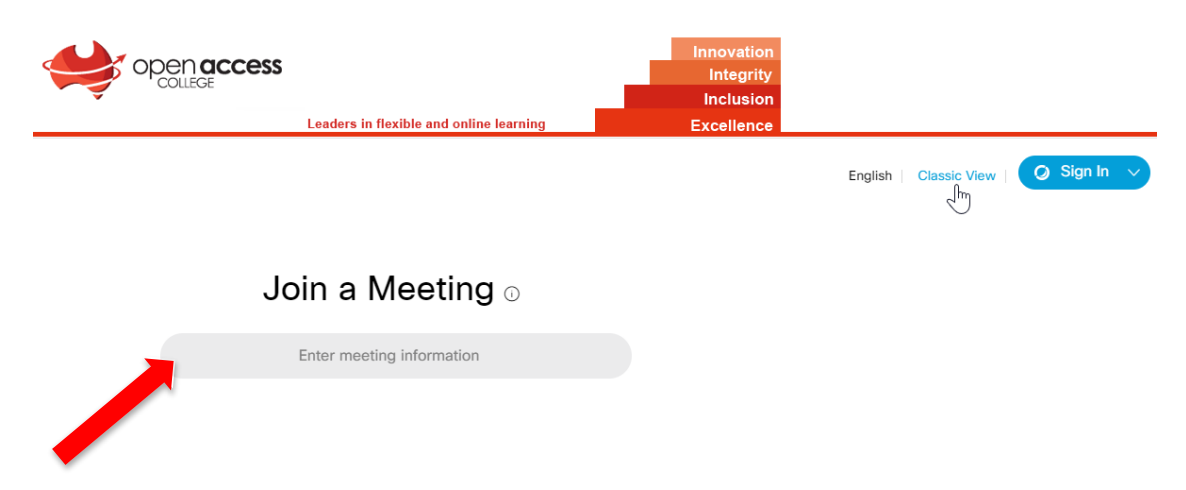

3. Enter in Your name, Email address and the Session password, then click Join Now

| Join Session Now                                                     |                                |
|----------------------------------------------------------------------|--------------------------------|
| To join this training session, provide the following<br>information. |                                |
| Your name:                                                           | Learning Technology            |
| Email address:                                                       | learning.technology@openacc    |
| Session password:                                                    |                                |
|                                                                      | 🕑 Remember me on this computer |
|                                                                      | (Clear my information)         |
|                                                                      | Join Now                       |